# Как добавить ребенка/детей в личный кабинет

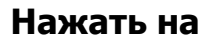

+ Добавить ребенка

## В открывшейся форме заполнить поля:

**1. Фамилия** Указать фамилию ребенка.

**2. Имя** Указать имя ребенка.

**3. Отчество** Указать отчество ребенка.

### 4. День рождения

Указать число, месяц и год рождения ребенка.

5. Пол

Указать пол ребенка.

#### Проверить правильность заполнения и нажать на

ДОБАВИТЬ РЕБЕНКА

Повторить, если у родителя несколько детей

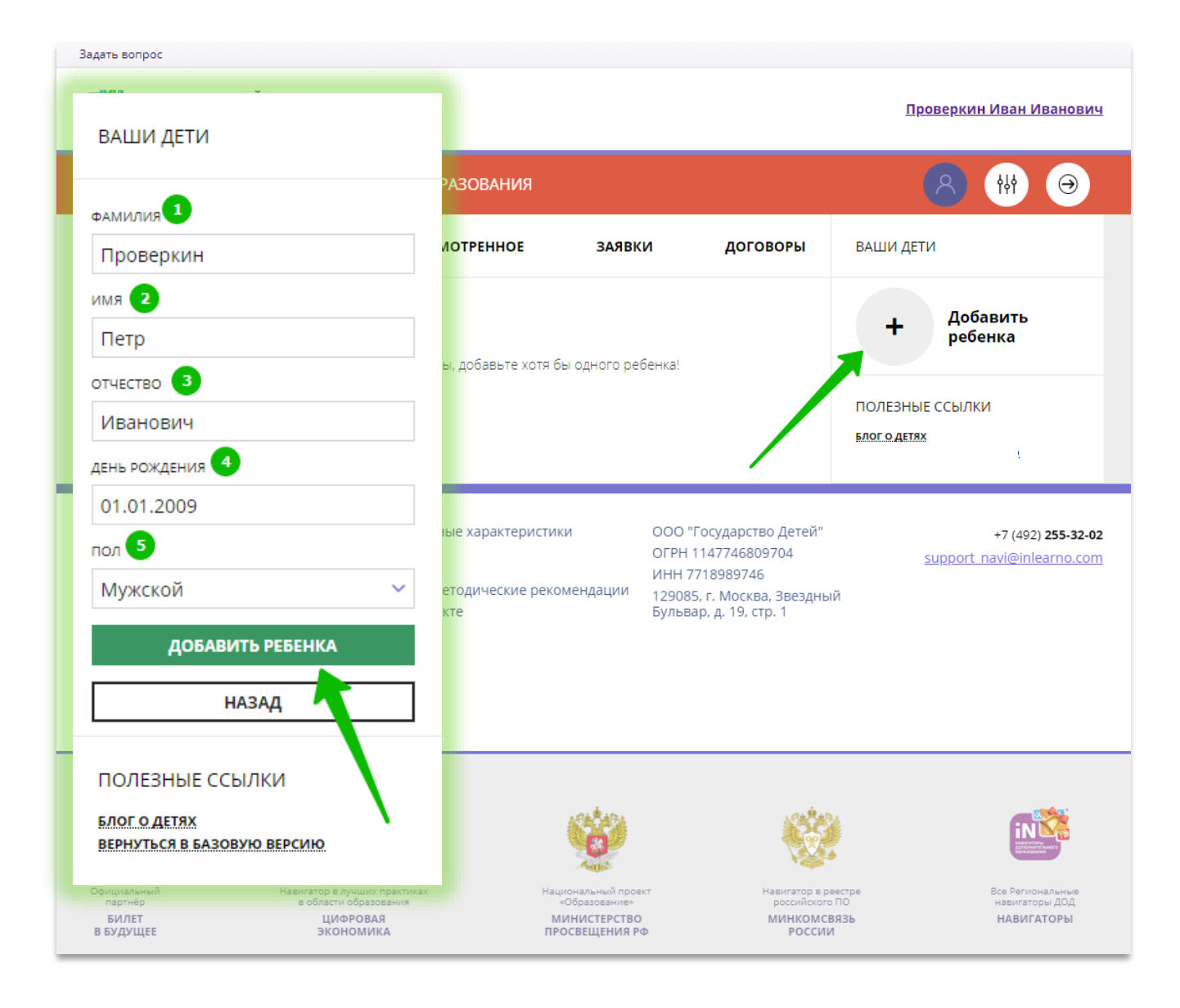

# Как изменить данные ребенка, если ошибся при вводе

Если при вводе данных ребенка в Навигатор допущена ошибка, то ее можно исправить с помощью **Изменить данные**.

Чтобы исправить допущенную ошибку нужно:

- 1. Нажать на Изменить данные;
- В открывшейся форме исправить то, что нужно исправить (ФИО, пол или дату рождения);
- 3. Нажать Сохранить

#### Важно не забывать о том, что: Если данные ребенка еще не подтверждены

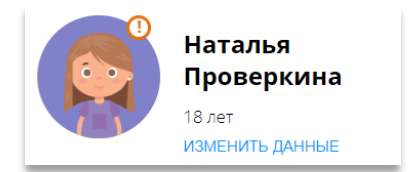

#### клавиша **активна** - родитель может изменить данные самостоятельно. Если данные ребенка **уже** подтверждены

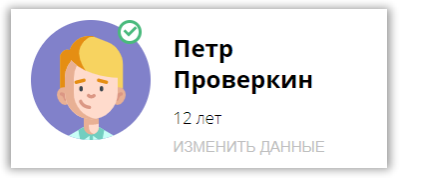

клавиша **не активна** – чтобы исправить ошибку родителю следует обратиться в службу поддержки Навигатора своего региона.

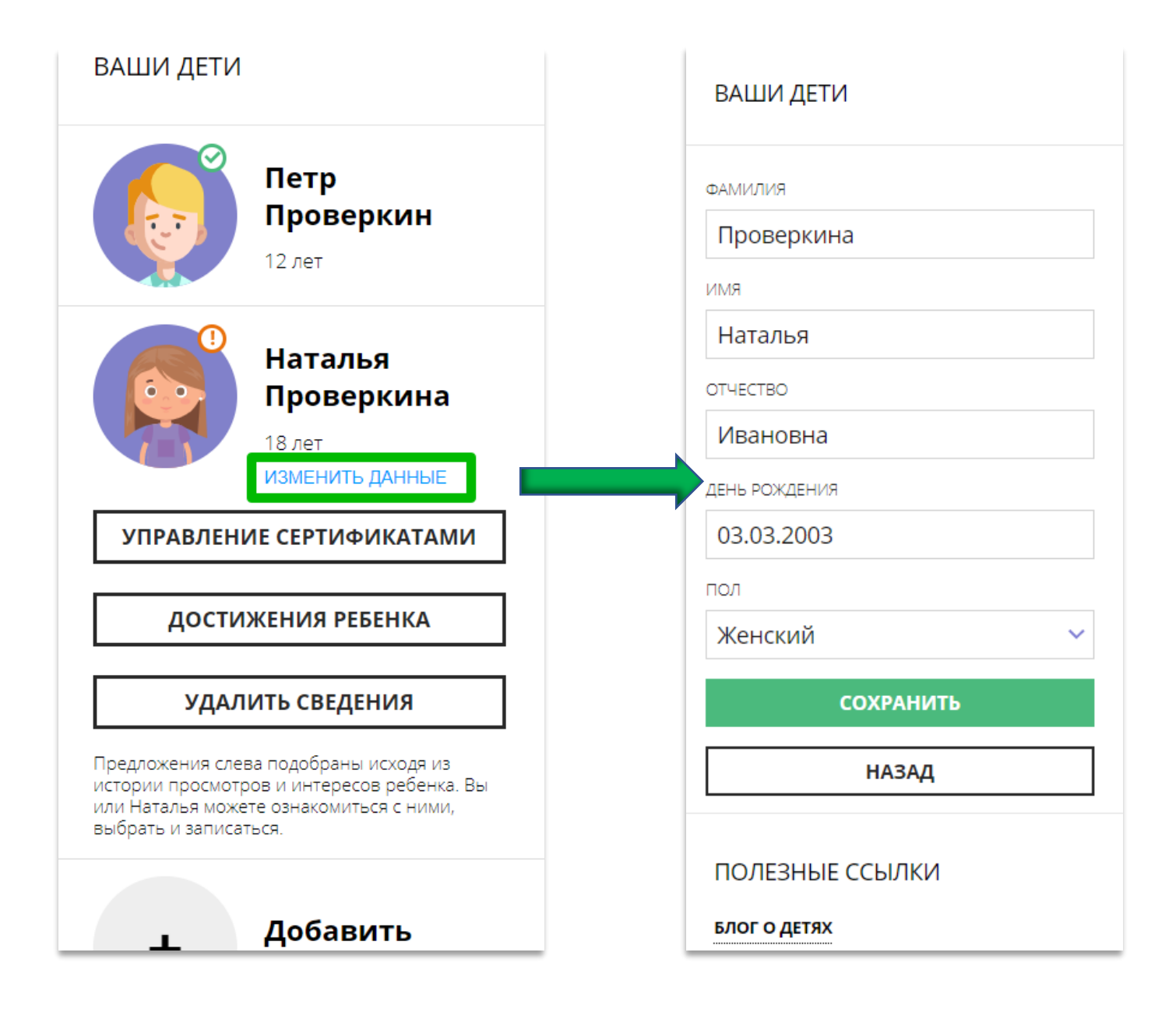